## **ComColor** Series

# Guide de l'administrateur

Ce guide décrit les instructions pour la configuration de ComColor par les administrateurs.

Modèles d'imprimante applicables

9050/9050R 7050/7050R/7010/7010R 3050/3050R/3010/3010R 1C+

## 

Lorsque vous aurez lu ce guide, veuillez le conserver à portée de la main pour pouvoir le consulter ultérieurement. Les "Précautions de sécurité" sont fournies dans le supplément des Informations relatives à la sécurité. Assurez-vous de les lire attentivement avant de procéder à l'utilisation de la machine.

## À propos de ce Guide de l'administrateur

#### Préface

Nous vous remercions de votre utilisation d'un produit de la série ComColor.

Ce guide décrit les réglages administrateur.

Vous pouvez configurer les réglages d'enregistrement d'utilisateur et de carnet d'adresses, ceux qui permettent et limitent les opérations, et les réglages d'environnement d'utilisation en fonction du but et des conditions de cette utilisation.

Configurez un environnement convivial pour une utilisation plus pratique de la machine.

• Certains réglages administrateur peuvent affecter le fonctionnement de la machine. Veillez bien à attribuer un administrateur exclusif de sorte que cette personne puisse gérer et effectuer les opérations avec droits administratifs.

De plus, veuillez gérer avec soin les mots de passe administrateur.

• Les éléments configurables varient en fonction des appareils optionnels connectés et du réglage.

#### Les quatre guides suivants sont fournis avec ce périphérique.

Guide de base

Ce guide présente les opérations de base d'impression, de copie et de numérisation, et indique comment remplacer les consommables.

Veuillez commencer par lire ce guide.

- Guide de l'administrateur (ce guide)
   Ce guide présente les réglages de la machine devant être effectués par l'administrateur.
- Guide de dépannage
   Ce guide décrit les mesures à prendre en cas de bourrage papier ou d'autre problème.
- Informations relatives à la sécurité
   Ce guide présente les précautions et spécifications de sécurité.

#### À propos de ce guide

- (1) Aucune section de ce guide ne peut être reproduite, intégralement ou en partie, sans l'autorisation de RISO KAGAKU CORPORATION.
- (2) Le contenu de ce guide est susceptible de connaître des modifications sans avis préalable afin de refléter les améliorations apportées au produit.
- (3) RISO ne pourra être tenue pour responsable d'aucune conséquence de l'utilisation de ce guide ou de la machine.

#### Informations relatives aux marques déposées

Microsoft et Windows sont des marques commerciales déposées de Microsoft Corporation aux États-Unis et/ ou dans d'autres pays.

ColorSet est une marque commerciale de Monotype Imaging Inc. déposée auprès de l'Office américain des brevets et des marques et pouvant être déposée dans le cadre de certaines juridictions.

Intel et Celeron sont des marques commerciales d'Intel Corporation aux États-Unis et dans d'autres pays. FeliCa est une marque commerciale déposée de Sony Corporation.

Mifare est une marque commerciale déposée de Royal Philips Electronics.

ComColor et FORCEJET sont des marques commerciales de RISO KAGAKU CORPORATION.

RISO est une marque commerciale déposée de RISO KAGAKU CORPORATION au Japon et dans d'autres pays.

Tous les autres noms de produits et d'entreprises écrits dans ce guide sont des marques commerciales ou des marques commerciales déposées de leurs entreprises respectives.

## Symboles, notations et captures d'écran utilisés dans ce guide

#### Symboles utilisés dans ce guide

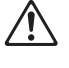

Signale les avertissements à remarquer pour une utilisation sans risque de cette machine.

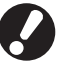

Signale les éléments importants qui sont à remarquer ou interdits.

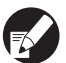

Signale des informations utiles ou supplémentaires.

#### Noms des touches et des boutons

Les noms des touches du panneau de commande et des boutons de l'écran tactile ou de la fenêtre de l'ordinateur sont indiqués entre crochets [].

Panneau de commande

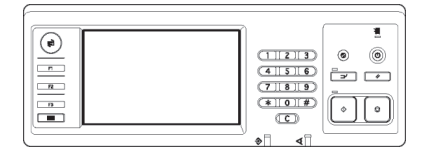

Exemple : Appuyez sur la touche [ARRÊT].

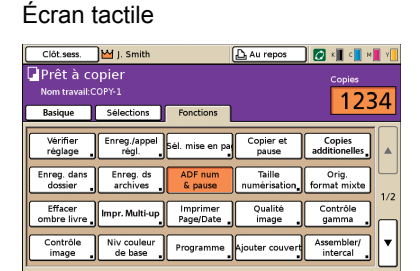

Exemple : Appuyez sur [ADF num & pause].

#### Fenêtre de l'ordinateur

| e bate Nice/page Image | Finition Avancées Infos a | u .                |                   |
|------------------------|---------------------------|--------------------|-------------------|
| *                      | Mode couleur:             | Quadrichro         | ×                 |
|                        | Impression r "Iverso      | OFF                | ×                 |
|                        | E Format original:        | A4 210x297mm       | Paysage           |
|                        | Decore:                   | 100 Comme original | %.<br>            |
| Lan                    | Type pepier:              | Quelconque         | ×                 |
| Enreg (appel, régl.    | Sortie:<br>Destination:   | Imprimer           | Details           |
| Entréej/Vider          |                           |                    | Restaurer par déf |

Exemple : Cochez la case [Format mixte].

#### Noms des équipements optionnels

Vous trouverez ci-dessous les noms des équipements optionnels utilisés dans ce guide. Un nom spécifique est utilisé pour chaque élément dans le cadre de la description de ses caractéristiques propres.

| Nom utilisé dans ce guide | Équipement optionnel                                                               |
|---------------------------|------------------------------------------------------------------------------------|
| Bac de réception          | Bac de réception de grande largeur<br>Bac de réception à contrôle automatique RISO |

#### Illustrations utilisées dans ce guide

Les captures d'écrans contenues dans ce guide peuvent différer de l'affichage réel à l'écran selon l'environnement d'utilisation, y compris en fonction des équipements optionnels connectés.

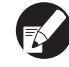

Parce que ComColor 1C+ utilise une encre noire et une encre magenta (rouge), l'affichage des écrans suivants peut varier.

- Les modes de couleurs de l'écran des pilotes de l'imprimante et de l'écran mode copie
- Les indicateurs d'encre restante de chaque écran mode
- L'écran général
- L'écran Affic.compteur

De même, l'écran de RISO Console a l'air différent.

## Sommaire

| À pr | opos de ce Guide de l'administrateur                           | 1    |
|------|----------------------------------------------------------------|------|
|      | Symboles, notations et captures d'écran utilisés dans ce guide | 2    |
| À pr | opos de l'administrateur                                       | 5    |
| •    | Procédure pour la configuration d'un administrateur            |      |
|      | Droits d'administrateur                                        | 5    |
|      | Réglages administrateur                                        | 5    |
|      | Fonctions pour l'administrateur uniquement                     | 5    |
|      | Réglage du mot de passe administrateur                         | 7    |
| Con  | figuration des réglages administrateur                         | 8    |
|      | Réglage depuis le panneau de commande                          | 8    |
|      | Réglage depuis la RISO Console                                 | 9    |
| Régl | ages administrateur                                            | . 10 |
| -    | Liste de réglages administrateur                               | 10   |
|      | Contrôle utilisateur                                           | 10   |
|      | Système                                                        | 12   |
|      | Imprimante                                                     | 14   |
|      | Scanner                                                        | 15   |
|      | Enregistrement des utilisateurs                                | 17   |
|      | Réglage ouv. de session                                        | 18   |
|      | Réglage depuis le panneau de commande                          | 18   |
|      | Réglage depuis la RISO Console                                 | 18   |
|      | Paramètre de partage                                           | 19   |
|      | Réglage avec le panneau de commande                            | 19   |
|      | Réglage avec la RISO Console                                   | 19   |
|      | Entrée d'index                                                 | 20   |
|      | Réglage avec le panneau de commande                            | 20   |
|      | Réglage avec la RISO Console                                   | 20   |
|      | Réglage utilisateur                                            | 20   |
|      | Réglage depuis le panneau de commande                          | 21   |
|      | Réglage depuis la RISO Console                                 | 22   |
|      | Ajout d'un grand nombre d'utilisateurs (Réglage utilisateur)   | 23   |
|      | Réglage encre non RISO (uniquement sur le panneau de commande) | 26   |
|      | Paramètres réseau                                              | 27   |
|      | Paramétrage des détails du réseau avec le panneau de commande  | 27   |
|      | Limitation adresse IP                                          | 27   |
|      | Réglage avec le panneau de commande                            | 27   |

| Répertoire des données numérisées                                                               | 28   |
|-------------------------------------------------------------------------------------------------|------|
| Réglage avec le panneau de commande                                                             | 28   |
| Changement du réglage par défaut en mode copie/scanner                                          | 29   |
| Installation et désinstallation du pilote de l'imprimante                                       | . 30 |
| Contenu du CD-ROM                                                                               | 30   |
| Programmes d'installation                                                                       | 30   |
| Utilisation de Setup Maker pour créer le programme d'installation rapide                        | 30   |
| Installation du pilote de l'imprimante                                                          | 31   |
| Installation du pilote de l'imprimante avec le programme d'installation standard                | 31   |
| Installation du pilote de l'imprimante avec le programme d'installation rapide                  | 31   |
| Désinstallation du pilote de l'imprimante                                                       | 31   |
| Pour les utilisateurs de Windows 8, Windows 8.1,<br>Windows Server 2012, Windows Server 2012 R2 | 31   |
| Pour d'autres systèmes d'exploitation                                                           | 31   |

## À propos de l'administrateur

## Procédure pour la configuration d'un administrateur

Le flux de configuration est le suivant.

1 Réglez le mot de passe administrateur

2 Ouvrez une session utilisateur avec droits d'administrateur.

3 Configurez les réglages administrateur

- Pour utiliser cette machine comme imprimante de réseau, configurez d'abord une adresse IP sous "Réglage réseau".
  - Pour configurer le réglage par défaut en mode copie ou mode scanner, ouvrez une session en tant qu'utilisateur avec droits d'administrateur, puis passez à l'écran mode. (Voir p. 29)

## Droits d'administrateur

L'administrateur est doté des deux droits suivants.

- La modification du réglage par défaut et la configuration de l'environnement d'utilisation.
- L'accès à des fonctions qui ne peuvent être utilisées que par l'administrateur de cette machine.

#### Réglages administrateur

L'administrateur peut configurer les réglages décrits dans "Réglages administrateur" (Voir p. 10). Pour plus d'informations sur la configuration des réglages, voir "Configuration des réglages administrateur" (p. 8).

#### Fonctions pour l'administrateur uniquement

Certaines fonctions ne peuvent être utilisées que par l'administrateur de cette machine. Le contrôle de ces fonctions s'effectue en ouvrant une session en tant qu'administrateur, comme suit.

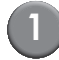

Ouvrez une session utilisateur avec droits d'administrateur.

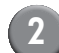

Appuyez sur [Mode Admin] sur l'écran mode.

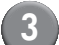

Appuyez sur un bouton de mode.

### Voici les fonctions qui ne peuvent être utilisées que par l'administrateur dans chaque mode.

| Fonction                   | Opération qui ne peut être effectuée que par l'administrateur                                                                                                    |
|----------------------------|----------------------------------------------------------------------------------------------------|
| Écran mode                 |                                                                                                    |
| État                       | Écran [Système]<br>Saisie dans le champ [Commentaire]                                                                                                    |
| Mode imprimante            |                                                                                                    |
| Liste des tâches           | Tâches sur l'écran [En cours], l'écran [En attente] et l'écran [Finies]Confirmez, supprimez et imprimez toutes les tâches pour tous les utilisateurs                                                                                                    |
|                            | Tâches sur l'écran [Dossier]           Confirmez, supprimez et imprimez les tâches de la boîte personnelle pour tous les utilisateurs                                                                                                    |
|                            | Tâches avec code confidentiel           Supprimez les tâches sans saisir de code confidentiel                                                                                                    |
| Mode copie                 |                                                                                                    |
| Entrée accès direct        | Modifiez la saisie lorsque l'ouverture de session n'est pas nécessaire pour l'accès à                                                                                                    |
| Entrée sélections          | chaque mode.                                                                                                    |
| Mode copie et mode scanner |                                                                                                    |
| Vérifier réglage           | Lorsque l'ouverture de session n'est pas nécessaire pour l'accès à chaque<br>mode<br>Modifiez le réglage par défaut dans les modes copie et scanner.<br>(en appuyant sur [Enreg. par défaut] ou [Initialiser])                                                                                                    |
|                            | Lorsque l'ouverture de session est nécessaire pour l'accès à chaque mode<br>Modifiez le réglage par défaut dans les modes copie et scanner si les utilisateurs<br>n'ont pas enregistré leur propre réglage par défaut, ou s'ils ont enregistré leur<br>propre réglage par défaut, puis appuyé sur [Initialiser].<br>Pour plus d'informations sur la configuration des réglages par défaut, voir<br>"Changement du réglage par défaut en mode copie/scanner" (p. 29). |
| Enreg./appel. régl.        | Saisie de réglages partagés par tous les utilisateurs lorsque l'ouverture de session<br>n'est pas nécessaire pour accéder à chaque mode.                                                                                                    |
|                            | Effacez et renommez la saisie de réglage partagé (marque de partage 🚢 sur le bouton)                                                                                                    |

## Réglage du mot de passe administrateur

Réglez le mot de passe administrateur lors de la première utilisation de la machine. Utilisez la procédure suivante pour régler le mot de passe.

Appuyez sur [Ouv. sess.] sur l'écran mode pour afficher l'écran [Ouverture de session].

## 2

### Appuyez sur [Admin].

| Ouverture de session             | Fermer |
|----------------------------------|--------|
| Sélectionner le nom utilisateur. |        |
| Admin                            |        |
| J. Smith                         |        |
| C. Carry                         | 01/01  |
| 🛔 T. Yang                        | 01/01  |
| 👗 K. Tada                        |        |
| M. Lopez                         |        |
| Tous 0-9 a-e f-j k-o p-t u-z     |        |

L'écran de saisie de l'ancien mot de passe s'affiche.

Appuyez sur [OK] sans rien saisir.

#### Entrée mot de passe Annuler 🇃 οк \*\*\*\* Vider Minuscule Majuscule 2 3 4 5 6 7 8 9 0 1 q w e r t У u i. 0 р а d f h s g i k Т b с n z х v m

L'écran de saisie du nouveau mot de passe s'affiche.

### Saisissez le nouveau mot de passe.

Le mot de passe doit contenir entre 0 et 16 caractères alphanumériques.

#### Appuyez sur [OK].

Pour changer le nom utilisateur, voir p. 20.

## Configuration des réglages administrateur

Il y a deux manières de configurer les réglages administrateur.

- Réglage depuis le panneau de commande de la machine
- Réglage depuis la RISO Console de votre ordinateur

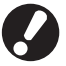

Pour configurer les réglages administrateur, un utilisateur doit ouvrir une session avec droits d'administrateur.

## Réglage depuis le panneau de commande

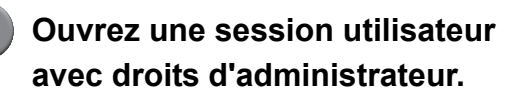

Ouvrez une session sur l'écran mode.

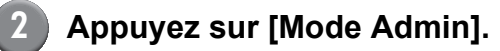

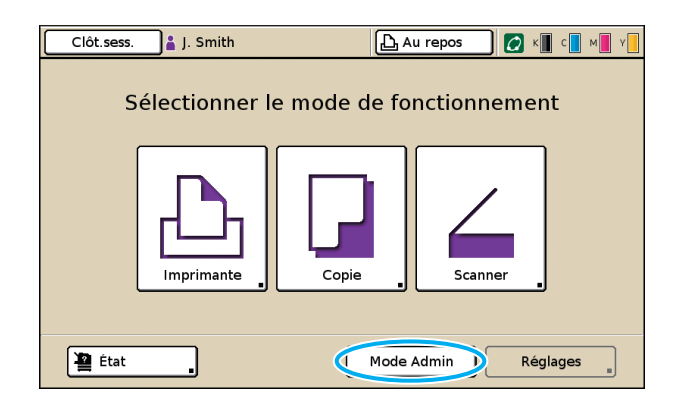

L'icône de couronne 🕍 s'affiche à gauche du nom utilisateur dans la barre d'état.

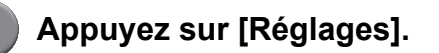

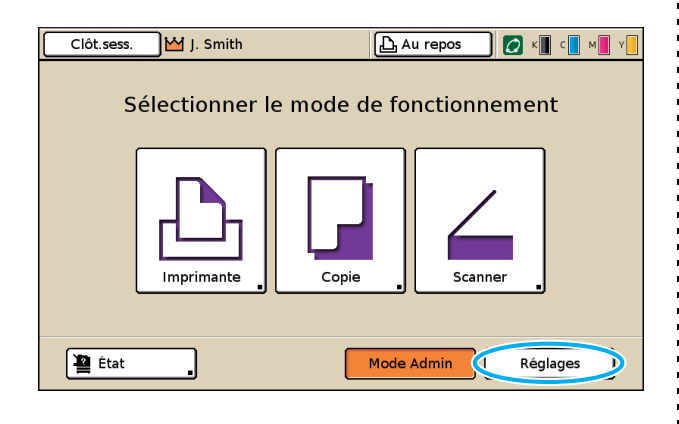

Configurez les réglages.

| Clôt.sess. M J. Smith                              |         | 🕒 Au repos | С к 🔳 с 📘 м | Y   |
|----------------------------------------------------|---------|------------|-------------|-----|
| Réglages Admin.<br>🛃 Pour finir, presser la touche | MODE.   |            |             |     |
| Réglage ouv. de session                            |         |            |             |     |
| Réglage utilisateur                                |         |            |             |     |
| Fonction dossier                                   | ON      |            |             | 1/6 |
| Réglage dossier partagé                            |         |            |             | 1/0 |
| Réglage groupe                                     |         |            |             |     |
| Entrée index                                       |         |            |             |     |
| Tous Ctrl utili                                    | Système | Imprimante | Scanner     |     |

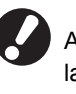

Après la configuration des réglages, appuyez sur la touche MODE pour quitter les réglages administrateur.

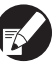

Une pression sur un bouton au bas de l'écran affiche les réglages correspondants. Les tableaux sur p. 10 et après sont organisés suivant les noms des boutons.

## Réglage depuis la RISO Console

#### Lancez la RISO Console.

Lancez votre navigateur, saisissez l'adresse IP de la machine dans la barre d'adresse, et appuyez sur la touche [Retour].

## Ouvrez une session utilisateur avec droits d'administrateur.

Cliquez sur [Ouv.sess.], et saisissez le nom utilisateur et le mot de passe administrateur.

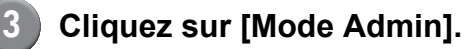

| 🛃 RISO Console -     | Microsoft In  | ternet Explorer                |                   |          |            |             |          |        |
|----------------------|---------------|--------------------------------|-------------------|----------|------------|-------------|----------|--------|
| Echier Edition Affi  | chage Fagoris | Qutils ?                       |                   |          |            |             |          | -      |
| G Précédente 🔹       | 🖸 · 🖻 [       | 🗟 🏠 🔎 Rechercher               | 📌 Favoris 🥝       | 2· 🎍 🖃   | 🔜 🦓 👘      |             |          |        |
| Adresse 🙋 http://172 | .16.13.221/   |                                |                   |          |            |             | 💌 🔁 ок 🛛 | Jens » |
| RISO                 | RISO Cossole  | 🔒 <u>Clot.sess.</u> 🛔 J. Smith |                   |          | de Admin   |             |          |        |
|                      | General       | Systeme Uti                    | isateur Info lice | 828      |            |             |          |        |
| 🎬 Surveill. 🔹 🕨      | _             |                                |                   |          |            |             |          | _      |
|                      | Encre         | Restant                        | Prêt à imprimer.  |          |            |             |          |        |
| 🕰 Imprimente         | K (1000ml)    |                                | 0                 |          |            |             |          |        |
| ∠ Scanner            | C (1000ml)    |                                | d'                | 59       |            |             |          |        |
|                      | M (1000ml     |                                |                   |          |            |             |          |        |
|                      | Y (1000ml)    |                                | T                 |          |            |             |          |        |
|                      |               |                                |                   |          |            |             |          |        |
|                      |               | Format pap                     |                   | Туре рар | Ctrl alim. | Selection b | ac       |        |
|                      |               | A4 210x297mm                   |                   | Uni      | Standard   | Manuelle    |          |        |
|                      | <b>m</b> 1    | A4 297x210mm                   |                   | Uni      | Standard   | Manuelle    |          | _      |
|                      | <b>m</b> 2    | A3 297x420mm                   |                   | Uni      | Standard   | Manuelle    |          | _      |
|                      | <b>m</b> 3    | B5 182x257mm                   |                   | Uni      | Standard   | Manuelle    |          | _      |
|                      |               |                                |                   |          |            |             |          | _      |
|                      |               |                                |                   |          |            |             |          |        |
|                      |               |                                |                   |          |            |             |          |        |
|                      |               |                                |                   |          |            |             |          |        |
| 😂 Terminé            |               |                                |                   |          |            |             | Internet |        |

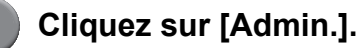

| -                  |              |                                                  |                   |              |            |               |         |
|--------------------|--------------|--------------------------------------------------|-------------------|--------------|------------|---------------|---------|
| El RISO Console -  | Microsoft    | Internet Explorer<br>s Outlis ?                  |                   |              |            |               | 🛛       |
| O Précédente -     | 6 · 🗟        | Rechercher                                       | Hereis            | a. A. 🗖      |            |               |         |
| Ackesse Abtroil172 | 16.13.221/   |                                                  | M                 |              |            | v 🖪 a         | Liens » |
| 0100               |              | <b>a</b>                                         |                   | _            |            |               |         |
| RIDO               | RISO Console | Qotisess, WJ. Smith                              | ·                 |              | ode Admin  |               |         |
|                    | General      | Systeme Ut                                       | lisateur Info lic | 10.00        |            |               |         |
| 🎬 Surveill. 🔹 🕨    |              |                                                  |                   |              |            |               |         |
|                    | Encre        | Restant                                          | Prêt à imprimer.  |              |            |               |         |
| 🕰 Imprimente       | K (1000m     | 1) <b>1997 1997 1997 1997 1997 1997 1997 199</b> |                   | N            |            |               |         |
| 6 Scarcor          | C (1000m     | ŋ <b></b>                                        | d'                | STY.         |            |               |         |
| Admin.             | M (1000m     | a) <b>1997 - 1997 - 1997</b>                     | - d L             | 3            |            |               |         |
|                    | Y (1000m     | 0                                                |                   | - Automation |            |               |         |
|                    |              |                                                  |                   |              |            |               |         |
|                    |              | Format pap                                       |                   | Type pap     | Ctrl alim. | Selection bac |         |
|                    | -            | A4 210x297mm                                     |                   | Uni          | Standard   | Manuelle      |         |
|                    | = 1          | A40297x210mm                                     |                   | Uni          | Standard   | Manuelle      |         |
|                    | <b>m</b> 2   | A3 297x420mm                                     |                   | Uni          | Standard   | Manuelle      |         |
|                    | <b>m</b> 3   | B5 182x257mm                                     |                   | Uni          | Standard   | Manuelle      |         |
|                    |              |                                                  |                   |              |            |               |         |
|                    |              |                                                  |                   |              |            |               |         |
|                    |              |                                                  |                   |              |            |               |         |
|                    |              |                                                  |                   |              |            |               |         |
| 😂 Terminé          |              |                                                  |                   |              |            | Internet      |         |

## 5 Configurez les réglages.

| RISO Console -      | Microsoft Internet Explorer                 |                          |                         |
|---------------------|---------------------------------------------|--------------------------|-------------------------|
| jchier Edition Affi | chage Fagoris Qubis ?                       |                          |                         |
| Précédente - I      | 🕑 🕤 🖻 🙆 🏠 🔎 Rechercher 🤞                    | 🖓 Favoris 🤣 🍰 🤤 🔜 🦓      |                         |
| resse 🗿 http://172  | .16.13.221/                                 |                          | V DK Lier               |
| 000                 |                                             |                          |                         |
| RDO                 | MISO Coesole 🖬 <u>Clot.sess.</u> 🎬 J. Smith | Mode Admin               |                         |
|                     |                                             |                          |                         |
| Surveill            | ■Ctrl utili                                 |                          |                         |
|                     | Reglage ouv. de session                     | Entree index             |                         |
| Afric.compteur      | Reglage utilisateur                         | Reglage enreg, compte    |                         |
|                     | Fonction dossier                            | Liste enreg compte       |                         |
| Sconner             | Reglage dossier partage                     |                          |                         |
|                     | Reglage groupe                              |                          |                         |
| Admin. 🕨            |                                             |                          |                         |
|                     | ∎Systeme                                    |                          |                         |
|                     | Entree papier perso                         | Regl. cycle de nettoyage | Imprimer reglages Admin |
|                     | Entree touche fonction                      | Langue affichee          |                         |
|                     | Horloge/Date                                | Son bip                  |                         |
|                     | Regl economie d'energie                     | Interrupteur mm/pouces   |                         |
|                     | Reglage RAZ auto                            | Affichage au demarrage   |                         |
|                     |                                             |                          |                         |
|                     | Imprimante                                  |                          |                         |
|                     | Reglage reseau                              | Bac sortie par mode      |                         |
|                     | Limitation adresse IP                       | Affichage nom tache      |                         |
|                     | Reglage tache finie                         |                          |                         |
|                     | Reglage tache en attente                    |                          |                         |
|                     | Zone d'impression                           |                          |                         |
|                     | 4                                           | N.                       |                         |
|                     |                                             |                          |                         |

Après la configuration des réglages, cliquez sur [Clôt.sess.] ou fermez l'écran pour quitter les réglages administrateur.

## **Réglages administrateur**

Voici les réglages administrateur.

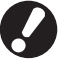

Si un appareil optionnel nécessaire à un réglage n'est pas connecté, ce réglage ne s'affiche pas.

## Liste de réglages administrateur

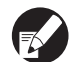

• Les valeurs réglées en usine sont soulignées.

• 🗾 indique les paramètres à configurer lorsqu'un lecteur de carte IC (en option) est connecté.

#### Contrôle utilisateur

| Réglage/Description                                                                                                    | Valeur réglée/Détails                                |
|----------------------------------------------------------------------------------------------------|------------------------------------------------------|
| Réglage ouv. de session 📂                                                                                                    | Voir p. 18                                           |
| Déterminez si l'ouverture de session est nécessaire pour accéder à un mode. Réglez ceci<br>pour limiter les utilisateurs qui peuvent utiliser cette machine.                                                                                                    |                                                      |
| Réglage utilisateur 📨                                                                                                    | Voir p. 20                                           |
| Utilisez ce réglage pour enregistrer les utilisateurs qui peuvent utiliser cette machine.<br>Ce réglage peut limiter les modes utilisables, le mode couleur ou le nombre de copies<br>pour chaque utilisateur.                                                                                                    |                                                      |
| Lorsque [Réglage ouv. de session] est réglé sur [Pas requis], il n'est pas nécessaire d'enregistrer les utilisateurs.                                                                                                    |                                                      |
| Effacer compte utilis. (lors de l'utilisation d'un lecteur de carte IC) 📩                                                                                                    | Suivez les messages affichés pour les<br>opérations. |
| Utilisez ceci pour effacer le compte de tous les utilisateurs lorsque le compte de copie et<br>d'impression est limité au moyen de [Réglage utilisateur].                                                                                                    |                                                      |
| Fonction dossier                                                                                                    | OFF, <u>ON</u>                                       |
| Activez ou désactivez la fonction d'enregistrement de tâches dans une boîte. Lorsque ceci est réglé sur [OFF], [Enreg. dans dossier] ne s'affiche pas sur l'écran [Dossier] en mode imprimante et l'écran [Fonctions] en mode copie.                                                                              |                                                      |
| Réglage dossier partagé                                                                                                    | Nom dossier     Utilia, pouvant utiliaar op dossiar  |
| Déterminez la boîte partagée pour l'enregistrement de tâches. Vous pouvez configurer<br>jusqu'à 30 boîtes. Lorsque [Réglage ouv. de session] est défini sur [Requis], vous pouvez<br>limiter par groupe les utilisateurs pour chaque boîte. Utilisez [Groupe sélect.] pour<br>sélectionner jusqu'à trois groupes. | <u>Tous les utilis.</u> , Groupe sélect.             |
| Lorsque [Fonction dossier] est réglée sur [OFF], cette fonction est grisée.                                                                                                    |                                                      |

| Réglage/Description                                                                                                    | Valeur réglée/Détails                                                                                                    |
|----------------------------------------------------------------------------------------------------|----------------------------------------------------------------------------------------------------|
| Réglage groupe                                                                                                    | Voir p. 19                                                                                                    |
| <ul> <li>Déterminez les groupes à utiliser au moyen d'attributs utilisateur. Vous pouvez configurer jusqu'à 60 groupes. Les groupes définis ici sont utilisés avec les réglages suivants.</li> <li>Sélection de [Groupe] pour [Réglage utilisateur]</li> <li>[Groupe sélect.] pour [Réglage dossier partagé]</li> <li>Enreg. compte</li> </ul>                                                                                                    |                                                                                                    |
| Lorsque [Réglage ouv. de session] est réglé sur [Pas requis], les réglages de groupe ne sont pas requis.                                                                                                    |                                                                                                    |
| Entrée index                                                                                                    | Voir p. 20                                                                                                    |
| Déterminez le nom du bouton d'index affiché pour [Liste utilisateurs] et [Destination mail]<br>sur l'écran [Ouv.sess.]. Vous pouvez attribuer le texte souhaité à six boutons.                                                                                                    |                                                                                                    |
| Réglage enreg. compte                                                                                                    | • <u>Effacer manuel</u> , Effacer auto                                                                                                    |
| Déterminez l'effacement automatique ou non de l'enregistrement du compte à une<br>période définie. Efface automatiquement à une période définie.                                                                                                    | <ul> <li>par heure(s), par jour(s)<br/>(Sélectionner une option.)<br/>1 - 99</li> </ul>                                                                                                    |
| L'enregistrement du compte est l'historique des tâches exécutées par cette machine. Ceci enregistre l'état de progression de la tâche d'impression, de copie ou de numérisation, le nom du propriétaire, le temps de traitement, les pages, copies, de même que le début de la tâche (date et heure).                                                                                                    | <ul> <li>(Réglage par défaut : par jour(s) 7)</li> <li>Enregistrer dans fichier historique<br/><u>OFF</u>, Journalier, Mensuel</li> <li>Acquisition enreg. compte via FTP<br/><u>Interdit</u>, Autorisé</li> </ul>                                                                          |
| <ul> <li>Enregistrer dans fichier historique         Enregistre les données du compte à intervalle défini. Le fichier historique est enregistré         à la période ici définie. Le fichier historique enregistré peut être rappelé à l'aide de         [Historique enreg. compte] ou de [Liste enreg. compte].     </li> <li>Acquisition enreg. compte via FTP         Réglez ceci pour l'acquisition de l'enreg. de compte par FTP.</li> </ul> | • M. de passe FTP                                                                                                    |
| Historique enreg. compte (uniquement sur le panneau de                                                                                                    | Pour supprimer un fichier :     Sélectionnez le fichier à supprimer de la                                                                                                    |
| <b>commande)</b><br>Utilisez ceci pour supprimer les fichiers d'historique enreg. compte ou les enregistrer sur<br>une clé USB.<br>[Enregistrer dans fichier historique] doit être préalablement réglé sur [Journalier] ou<br>[Mensuel] depuis [Réglage enreg. compte].                                                                                                    | <ul> <li>Selectionnez le liciter a supplimer de la liste, et appuyez sur [Effacer].</li> <li>Pour enregistrer un fichier sur une clé USB :<br/>Connectez la clé USB à la machine, sélectionnez dans la liste le fichier à enregistrer, et appuyez sur [Sauvegarder sur clé USB].</li> </ul> |
| Liste enreg. compte (uniquement sur la RISO Console)                                                                                                    | Pour supprimer un fichier :     Sélectionner le fichier à supprimer de                                                                                                    |
| Utilisez ceci pour effacer ou télécharger la liste de tâches actuelles de la liste<br>enregistrement de compte (avant la période d'enregistrement) ou le fichier historique sur<br>un ordinateur.<br>[Enregistrer dans fichier historique] doit être préalablement réglé sur [Journalier] ou<br>[Mensuel] depuis [Réglage enreg. compte].                                                                                                    | <ul> <li>Selectionnez le lichier a supprimer de<br/>la liste depuis l'écran [Courant], et<br/>cliquez sur [Effacer].</li> <li>Pour télécharger sur un ordinateur :<br/>Sélectionnez le fichier dans la liste sur<br/>l'écran [Historique], et cliquez sur<br/>[Télécharger].</li> </ul>     |
| Liste comptes utilis. (lors de l'utilisation d'un lecteur de carte<br>IC)<br>Utilisez ceci pour enregistrer ou imprimer la liste de résumés de limites de quantités et de<br>comptes pour chaque utilisateur lorsque le compte de copie et d'impression est limité au<br>moyen de [Réglage utilisateur].                                                                                                    | <ul> <li>Lors de l'utilisation du panneau de<br/>commande :<br/>Imprimer, Sauvegarder sur clé USB</li> <li>Lors de l'utilisation de la<br/>RISO Console :<br/>Imprimer et écrire sur fichier CSV<br/>(définir la destination de sauvegarde)</li> </ul>                                      |

## Système

| Réglage/Description                                                                                                    | Valeur réglée/Détails                                                                                             |  |
|----------------------------------------------------------------------------------------------------|----------------------------------------------------------------------------------------------------|--|
| Entrée papier perso                                                                                                    | Format papier                                                                                                    |  |
| Utilisez ceci pour enregistrer jusqu'à cinq formats de papier irréguliers. Les formats de papier enregistrés s'affichent en options sous [Bac d'alimentation].                                                                                                    | (3 9/16" × 5 13/16" à 13 3/8" × 21 5/8")<br>• Nom papier                                                          |  |
| Entrée touche fonction                                                                                                    | Ouv.sess./Clôt.sess., État, Mode                                                                                  |  |
| Utilisez ceci pour attribuer les fonctions et modes fréquemment utilisés aux touches de fonction du panneau de commande. Sélectionnez trois fonctions dans la colonne de droite et attribuez-les aux touches de fonction F1, F2 et F3.                                                                                                    | Imprimante, Mode copie, Mode scanner,<br>Débloc. portes avant                                                     |  |
| Horloge/Date                                                                                                    | Année/Mois/Jour                                                                                                   |  |
| Définissez la date et l'heure.                                                                                                    | <ul> <li>Heure Min</li> <li>Style<br/><u>yyyy/mm/dd</u>, mm/dd/yyyy, dd/mm/yyyy</li> </ul>                        |  |
| Régl. économie d'énergie                                                                                                    | Rétroéclairage désactivé     OEE/ON_tomps d'activation : 1 60                                                     |  |
| <ul> <li>Faites basculer la machine vers le mode d'économie d'énergie lorsque la machine n'a pas été utilisée pendant une période définie.</li> <li>Rétroéclairage désactivé <ul> <li>L'état lorsque l'écran tactile est désactivé et la touche [Réveil] s'allume. Chargez un original dans le scanner, ou appuyez sur la touche [Réveil] pour restaurer le fonctionnement de la machine.</li> </ul> </li> <li>Veille <ul> <li>L'état lorsque l'écran tactile est désactivé et la touche [Réveil] s'allume. Appuyez sur la touche [Réveil] pour restaurer le fonctionnement de la machine.</li> </ul> </li> </ul> | <ul> <li>Veille<br/>OFF/<u>ON</u>, temps d'activation : 1 - 60<br/>min. (Réglage par défaut : 55 min.)</li> </ul> |  |
| Réglage Reset auto                                                                                                    | OFF/ <u>ON</u> Torrest directions of 0.00 min                                                                     |  |
| Réinitialise automatiquement la machine sur le réglage par défaut lorsqu'elle n'est pas utilisée pendant une période définie.                                                                                                    | <ul> <li>remps d'activation : 1 - 60 min.</li> <li>(Réglage par défaut : 3 min.)</li> </ul>                       |  |
| Régl. cycle de nettoyage                                                                                                    | 500 - 3000 pages                                                                                                  |  |
| Nettoie automatiquement la tête d'encre après un nombre défini de tirages.                                                                                                    | (Reglage par defaut : 1000)                                                                                       |  |
| Langue affichée                                                                                                    | Consultez le panneau de commande de                                                                               |  |
| Définissez la langue affichée sur le panneau de commande. Après le réglage de la<br>langue, tous les affichages basculent vers la langue sélectionnée.                                                                                                    | la machine pour les langues disponibles.                                                                          |  |
| Son bip                                                                                                    | Désactivé, Limité, <u>Activé</u>                                                                                  |  |
| <ul> <li>Déterminez l'activation ou non d'un son bip lors de l'utilisation des touches et boutons et lorsqu'une erreur survient.</li> <li>Désactivé <ul> <li>Le son bip n'est pas émis.</li> </ul> </li> <li>Limité <ul> <li>Seul le son d'erreur est émis.</li> </ul> </li> <li>Activé <ul> <li>Les sons de confirmation et d'erreur sont tous deux émis.</li> </ul> </li> </ul>                                                                                                    |                                                                                                    |  |
| Interrupteur mm/pouces                                                                                                    | <u>mm</u> , pouce                                                                                                 |  |
| Déterminez l'unité de mesure affichée sur le panneau de commande pour la longueur et le format de papier.                                                                                                    |                                                                                                    |  |
| Affichage au démarrage                                                                                                    | Écran mode,<br>Mode imprimente Mode conie, Mode                                                                   |  |
| Déterminez l'écran affiché lors de la mise sous tension ou après l'activation du réglage<br>Reset auto.                                                                                                    | scanner                                                                                                    |  |
| Lorsque [Réglage ouv. de session] a été réglé sur [Requis] pour accéder à tout mode, l'affichage au démarrage est réglé sur l'écran mode.                                                                                                    |                                                                                                    |  |

| Réglage/Description                                                                                                    | Valeur réglée/Détails                 |  |
|----------------------------------------------------------------------------------------------------|---------------------------------------|--|
| Imprimer réglages Admin                                                                                                    | Suivez les messages affichés pour les |  |
| Imprime une liste des valeurs définies pour les réglages administrateur.                                                                                                    | opérations.                           |  |
| Chargez du papier A4 dans le bac standard.                                                                                                    |                                       |  |
| Initialiser (uniquement sur le panneau de commande)                                                                                                    | Supprimer toutes les informations,    |  |
| <ul> <li>Efface les réglages administrateur et supprime les informations utilisateur, puis réinitialise tous les réglages sur leurs valeurs par défaut.</li> <li>Supprimer infos utiliateur :<br/>Supprime toutes les informations utilisateur enregistrées au moyen du réglage utilisateur et tout dossier personnel.</li> <li>Effacer réglages Admin :<br/>Réinitialise tous les réglages administrateur autres que les informations utilisateur sur leurs valeurs par défaut.</li> </ul> | Retour sur les valeurs par detaut     |  |
| Lorsque la machine est initialisée, les informations (données) ne peuvent être restaurées, assurez-vous de vouloir continuer avec la procédure d'initialisation.                                                                                                    |                                       |  |
| Réglage encre non RISO (uniquement sur le panneau de commande)                                                                                                    | Voir p. 26                            |  |
| Déterminez l'autorisation ou l'interdiction d'utilisation de chaque couleur d'encre lors de l'utilisation d'encre non RISO.                                                                                                    |                                       |  |
| Gestion du stock (uniquement sur le panneau de commande)                                                                                                    | Qté achetée     0.00                  |  |
| Saisissez le nombre de cartouches d'encre achetées pour visualiser le stock de cartouches d'encre. Lorsque le stock a atteint le nombre de cartouches d'encre saisi sous [Limite], un message de confirmation s'affiche.                                                                                                    | • Limite<br>0-99                      |  |
| Cette fonction peut ne pas s'afficher. Pour utiliser cette fonction, contactez votre revendeur (ou agent de service agréé).                                                                                                    |                                       |  |

## Imprimante

| Réglage/Description                                                                                                    | Valeur réglée/Détails                                                                                                    |  |
|----------------------------------------------------------------------------------------------------|----------------------------------------------------------------------------------------------------|--|
| Réglage réseau                                                                                                    | Nom imprimante     Nom domaine                                                                                                    |  |
|                                                                                                    | <ul> <li>(uniquement sur la RISO Console)</li> <li>Commentaire (uniquement sur la RISO Console)</li> <li>Serveur DHCP <ul> <li>Pas utilisé, Utilisé</li> </ul> </li> <li>Adresse IP</li> <li>Masque sous-réseau</li> <li>Adresse passerelle</li> <li>DNS*</li> <li>Serveur proxy* <ul> <li>Pas utilisé, Utilisé</li> <li>Adresse*</li> <li>Port*</li> <li>Connexion RISO Console*</li> <li>Vit.liaison/Mode duplex (uniquement sur la RISO Console)</li> <li>* Pour configurer ce réglage au moyen du panneau de commande, utilisez [Changer].</li> <li>Voir p. 27</li> </ul> </li> </ul> |  |
| Limitation adresse IP                                                                                                    | Voir p. 27                                                                                                    |  |
| Utilisez ceci pour limiter les ordinateurs qui peuvent utiliser cette machine. Saisissez les adresses IP et masques de sous-réseau des ordinateurs qui ont accès à cette machine.                                                                                                    |                                                                                                    |  |
| Réglage travail fini                                                                                                    | • <u>OFF</u> , Enregistrer                                                                                                    |  |
| Déterminez l'enregistrement ou non de la tâche finie sur l'écran [Finies] en mode<br>imprimante. Lors de l'enregistrement de tâche finie, définissez la période d'enregistrement<br>et l'autorisation ou interdiction de réimpression.<br>Si la réimpression est réglée sur [Interdit], l'option [Imprimer] ne s'affiche pas sur l'écran<br>[Finies].                                                                                                    | <ul> <li>(Sélectionner une option.)</li> <li>1 - 99</li> <li>(Réglage par défaut : par jour(s) 1)</li> <li>Autorisation de réimprimer<br/><u>Interdit</u>, Autorisé</li> </ul>                                                                                                    |  |
| Réglage travail en attente                                                                                                    | • <u>Effacer manuel</u> , Effacer auto                                                                                                    |  |
| Déterminez la suppression automatique ou non des tâches en attente sur l'écran [En attente] en mode imprimante à une période définie. Efface automatiquement la liste à une période définie. Détermine également si toutes les tâches reçues d'ordinateurs sont des tâches en attente.                                                                                                    | <ul> <li>par minute(s), par heure(s), par jour(s)<br/>(Sélectionner une option.) 1-99<br/>(Réglage par défaut : par heure(s) 1)</li> <li>Placer toutes les tâches venant du PC<br/>dans la liste tâches en attente?<br/><u>Non</u>, Oui</li> </ul>                                                                                                    |  |
| Zone d'impression                                                                                                    | Standard, Maximum                                                                                                    |  |
| <ul> <li>Cette machine ne peut imprimer sur certaines zones autour des bords du papier (marges) quel que soit le format original. Utilisez ceci pour régler la taille des marges. Normalement, utilisez [Standard].</li> <li>ComColor 9050/9050R/7050/7050R</li> <li>[Standard]<br/>Marges de 3 mm (1/8") en haut, en bas, à gauche et à droite</li> <li>[Maximum]<br/>Marges de 1 mm (0.04") en haut, en bas, à gauche et à droite</li> <li>ComColor 7010R/7010/3050R/3050/3010R/3010/1C+</li> <li>[Standard]<br/>Marges de 5 mm (3/16") en haut, en bas, à gauche et à droite</li> <li>[Maximum]<br/>Marges de 5 mm (3/16") en haut, en bas, à gauche et à droite</li> </ul> |                                                                                                    |  |
| Lorsque ceci est réglé sur [Maximum], l'intérieur de l'imprimante (chemin de transfert) peut être taché d'encre en fonction de l'original.<br>En conséquence, les bords ou l'arrière du papier peuvent être encrassés.                                                                                                    |                                                                                                    |  |

| Réglage/Description                                                                                                    | Valeur réglée/Détails                                                                                                    |  |
|----------------------------------------------------------------------------------------------------|----------------------------------------------------------------------------------------------------|--|
| Bac sortie par mode<br>(lors de l'utilisation du finisseur multifonctions ou du bac de<br>réception)                                                                                                    | Lors de l'utilisation du finisseur<br>multifonctions :<br><u>Bac recto caché</u> , Bac supérieur, Bac<br>de réception                                                                                                    |  |
| Déterminez le bac prioritaire dans chaque mode lorsque [Bac de sortie] est réglé sur<br>[Auto] depuis l'écran [Fonctions] en mode copie, ou lorsque [Bac de sortie] (sur l'onglet<br>[Finition]) du pilote de l'imprimante est réglé sur [Auto]. (Lorsque la fonction agrafe,<br>perforation, pliage papier ou une autre fonction de finition est définie, la sortie du papier<br>s'effectue quelle que soit cette priorité.) | <ul> <li>Lors de l'utilisation du bac de<br/>réception de grande largeur :<br/><u>Bac recto caché</u>, Wide Stacking Tray</li> <li>Lors de l'utilisation du bac de<br/>réception à contrôle automatique<br/>RISO:<br/><u>Bac recto caché</u>,<br/>RISO Auto-Ctrl Stacking Tray</li> </ul> |  |
| Contrôle guide pile (lors de l'utilisation du bac de réception à contrôle automatique RISO)                                                                                                    | Fin, <u>Côté</u> , Les deux                                                                                                    |  |
| Déterminez les guides qui s'ouvrent lorsque vous appuyez sur le bouton d'ouverture des guides de papier avec du papier dans le bac de réception à contrôle automatique RISO.                                                                                                    |                                                                                                    |  |
| Affichage nom travail                                                                                                    | Pas divulg., <u>Divulguées</u>                                                                                                    |  |
| Déterminez de divulguer ou non le nom de la tâche dans la liste des tâches en mode<br>imprimante. Lorsque ceci est réglé sur [Pas divulg.] et l'ouverture de session est<br>nécessaire, les tâches autres que celles des utilisateurs en session s'affichent comme<br>[*****]. Lorsqu'un utilisateur avec droits d'administrateur est en session, toutes les tâches<br>sont divulguées quel que soit ce réglage.              |                                                                                                    |  |

### Scanner

| Réglage/Description                                                                                                    | Valeur réglée/Détails                                            |
|----------------------------------------------------------------------------------------------------|------------------------------------------------------------------|
| Niv.détection coul./noir                                                                                                    | 1, 2, <u>3,</u> 4, 5                                             |
| Définissez le niveau auquel l'original est automatiquement déterminé comme original de<br>couleur ou noir et blanc lorsque [Mode couleur] est réglé sur [Auto] en mode copie ou<br>mode scanner. Plus la valeur est élevée, plus facile est la détermination de l'original<br>comme original de couleur. |                                                                  |
| Copies additionelles                                                                                                    | <u>OFF</u> , ON                                                  |
| Activez ou désactivez la fonction [Copies additionelles] sur l'écran [Fonctions] en mode copie.                                                                                                    |                                                                  |
| Utilisez [Copies additionelles] pour effectuer des copies supplémentaires de la tâche préalablement copiée.                                                                                                    |                                                                  |
| Régl.enreg.données num.                                                                                                    | <u>Effacer manuel</u> , Effacer auto     par baur(a) par jaur(a) |
| Déterminez la suppression automatique ou non des données enregistrées sur le disque                                                                                                    | (Sélectionner une option.)                                       |
| dur de la machine en mode scanner et à une période définie. Efface automatiquement la liste à une période définie.                                                                                                    | 1-99<br>(Réglage par défaut : par jour(s) 1)                     |
| Confirm.format numéris.                                                                                                    | Pas d'affich., <u>Affiché</u>                                    |
| Déterminez l'affichage ou non de l'écran de confirmation de format de fichier lors de l'entrée en mode scanner depuis l'écran mode. Pour plus d'informations sur l'écran de confirmation du format d'enregistrement de fichier, voir "Écrans du mode scanner" dans le "Guide de base".                   |                                                                  |

| Réglage/Description                                                                                                    | Valeur réglée/Détails                                                                                                    |
|----------------------------------------------------------------------------------------------------|----------------------------------------------------------------------------------------------------|
| Rép. données numérisées<br>Utilisez ceci pour enregistrer jusqu'à 256 répertoires de stockage pour les données<br>numérisées.<br>Les répertoires de stockage enregistrés ici sont affichés sur l'écran [Répertoire] en mode<br>scanner.                                                                                                    | <ul> <li>Afficher nom</li> <li>Protocole de transfert<br/>FTP, SMB, SMB (UNC)</li> <li>Adresse IP ou URL serveur de<br/>stockage</li> <li>Répertoire de stockage</li> <li>Nom partagé répertoire</li> <li>Répertoire de stockage</li> <li>Nom ouv. session rép.</li> <li>MdP ouv.session rép.</li> <li>Voir p. 28</li> <li>Les réglages peuvent varier en<br/>fonction des réglages du</li> </ul>                                |
| Destination mail<br>Utilisez ceci pour enregistrer jusqu'à 256 destinations pour l'envoi de données numérisées<br>par courrier électronique. Les destinations enregistrées ici sont affichées sur l'écran<br>[Répertoire] en mode scanner.                                                                                                    | <ul> <li>Adresse e-mail</li> <li>Afficher nom</li> <li>Index</li> <li>Lire fichier CSV*</li> <li>Écrire sur fichier CSV*</li> <li>* La lecture et l'écriture de fichiers de<br/>destination de courrier électronique ne<br/>peut se faire qu'au moyen de la<br/>RISO Console.</li> </ul>                                                                                                    |
| Entrée directe dest.mail<br>Déterminez l'autorisation ou non d'entrée directe d'adresses e-mail lors de la définition<br>d'un répertoire pour les données numérisées. Lorsque ceci est défini sur [Autorisé], le<br>bouton d'entrée directe s'affiche sur l'écran [Répertoire] en mode scanner. Lorsque ceci<br>est réglé sur [Interdit], les utilisateurs ne peuvent pas envoyer de courrier électronique à<br>des adresses autres que celles qui sont enregistrées. | Interdit, <u>Autorisé</u>                                                                                                    |
| Réglage mail<br>Précisez les réglages du serveur de messagerie pour envoyer les données numérisées.<br>L'Adresse e-mail expéditeur correspond à l'adresse indiquée dans la colonne d'expédition<br>lors de la réception du courrier électronique.                                                                                                    | <ul> <li>Serveur messagerie (SMTP)</li> <li>Port</li> <li>Adresse e-mail expéditeur</li> <li>Connexion SSL</li> <li>Authentification SMTP</li> <li>Compte</li> <li>Mot de passe</li> <li>Capacité mail: 1-500 MB<br/>(Réglage par défaut: 5 MB)</li> <li>Time out: 30-300 sec.<br/>(Réglage par défaut: 60 sec.)</li> <li>Les réglages peuvent varier en<br/>fonction des réglages de l'<br/>[Authentification SMTP].</li> </ul> |

## Enregistrement des utilisateurs

Pour enregistrer des utilisateurs, l'administrateur doit configurer différents paramètres. En fonction de l'utilisation de la machine, certains réglages ne sont pas requis.

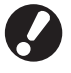

Configurez-les dans le bon ordre, comme illustré dans le tableau ci-dessous. Si l'ordre n'est pas respecté, vous devez recommencer l'opération à zéro.

| Ordre | Paramètres<br>administrateur | Cible                                                                                                    | Description des paramètres                                                                                                    | Remarque                                                                                                    |
|-------|------------------------------|----------------------------------------------------------------------------------------------------|----------------------------------------------------------------------------------------------------|----------------------------------------------------------------------------------------------------|
| 1     | Réglage ouv. de<br>session   | Configurez ce paramètre pour<br>restreindre les utilisateurs de la<br>machine                                                                                                    | Détermine si l'identification est<br>nécessaire ou non                                                                                                    | Le réglage utilisateur est<br>requis si n'importe quel                                                                                                    |
|       |                              | machine.                                                                                                    | Tps sortie session auto                                                                                                    | [Requis].                                                                                                    |
| 2     | Réglage<br>utilisateur       | Configurez ce paramètre lorsque vous<br>créez un dossier partagé avec la<br>fonction dossier.                                                                                                    | Spécifie les groupes capables<br>d'utiliser le dossier partagé.                                                                                                    | Les groupes configurés<br>ici sont utilisés pour<br>d'autres paramètres.<br>(Voir p. 19)                                                                                                    |
| 3     | Réglage groupe               | Etablit l'index de l'utilisateur de sorte<br>qu'il puisse facilement être trouvé lors<br>de la connexion à partir de la liste des<br>utilisateurs sur l'écran tactile, ou à<br>l'aide de la Destination mail. | Vous pouvez attribuer le texte<br>désiré à six boutons d'index.<br>Jusqu'à 3 caractères<br>alphanumériques.                                                                                                    | Le réglage d'usine<br>correspond à l'ordre<br>alphabétique.                                                                                                    |
| 4     | Entrée index                 | Utilisez ceci pour enregistrer les<br>utilisateurs qui peuvent ouvrir une<br>session.                                                                                                    | <ul> <li>Nom utilisateur</li> <li>Mot de passe temporaire (0-16 caractères)</li> <li>Nom ouv. session PC</li> <li>Groupe (optionnel)</li> <li>Index (optionnel)</li> <li>Droits admin.</li> <li>Ouverture de session non autorisée/autorisée pour chaque mode (en option)</li> </ul> | Les fonctions [Lire fichier<br>CSV] et [Écrire sur fichier<br>CSV] peuvent être<br>sélectionnées sous<br>[Réglage utilisateur] dans<br>la session administrateur.<br>Paramètres de la RISO<br>Console. Ils sont utiles<br>pour ajouter un grand<br>nombre d'utilisateurs. |

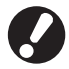

Les réglages doivent être configurés dans l'ordre noté ci-dessus.

## Réglage ouv. de session

Déterminez la nécessité ou non d'ouverture de session pour entrer dans un mode ainsi que le Tps sortie session auto.

Sélectionnez [Requis] pour chaque mode si vous souhaitez limiter ceux qui peuvent utiliser cette machine. Réglez toujours 2, 3 et 4 dans le tableau ci-dessus lorsque [Requis] est sélectionné.

#### <Description des réglages>

• Réglage ouv. de session pour chaque mode Valeur définie : Pas requis, Requis

(Réglage par défaut : Pas requis)

Tps sortie session auto
 Déterminez le temps de sortie de session
 automatique lorsque la machine n'est pas utilisée
 pendant une période définie.
 Valeur définie : 1 - 60 min
 (Réglage par défaut : 5 min.)

• Démarrage impr. auto tâche en attente (lors de l'utilisation d'un lecteur de carte IC) Déterminez le lancement automatique de l'impression des tâches en attente après l'ouverture de session en mode imprimante. Valeur définie : Non, Oui (Réglage par défaut : Oui)

### Réglage depuis le panneau de commande

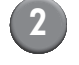

#### Configurez les réglages.

Lors de l'utilisation d'un lecteur de carte IC, utilisez [Changer] en mode imprimante pour configurer [Démarrage impr. auto tâche en attente].

| Réglage ouv. de sess       | sion                      | Annuler | ОК        |
|----------------------------|---------------------------|---------|-----------|
| Pour chaque mode, l'ouv.se | ession est requise ou pas | i.      |           |
| 🕒 Mode imprimante          | Pas requis                | Requis  | Changer _ |
| Mode copie                 | Pas requis                | Requis  |           |
| ∠ Mode scanner             | Pas requis                | Requis  |           |
|                            |                           |         |           |
| Tps sortie session auto    |                           |         |           |
|                            |                           |         |           |
| (1-60min)                  |                           |         |           |

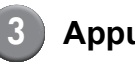

Appuyez sur [OK].

Réglage depuis la RISO Console

Cliquez sur [Réglage ouv. de session] depuis l'écran [Admin.].

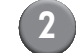

Configurez les réglages.

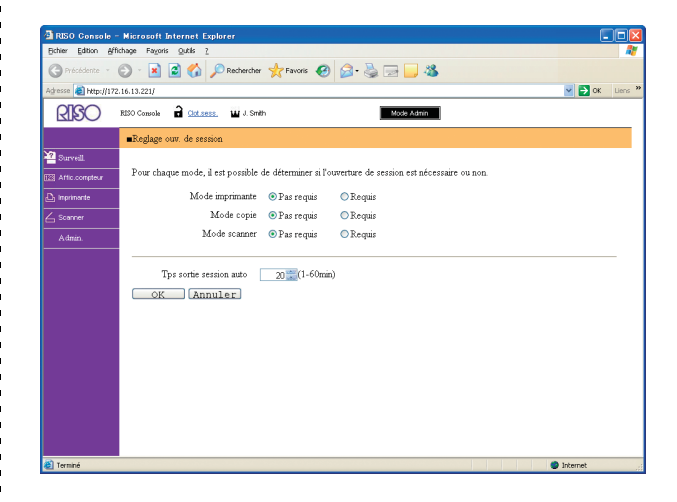

Configurez [Démarrage impr. auto tâche en attente] lorsqu'un lecteur de carte IC est connecté.

Cliquez sur [OK].

Appuyez sur [Réglage ouv. de session] depuis l'écran [Réglages Admin.].

## Paramètre de partage

Spécifiez les groupes pour indiquer les attributs utilisateurs. Les groupes définis ici sont utilisés avec [Groupe] pour le [Réglage utilisateur]. Il est possible de configurer jusqu'à 60 groupes.

### Réglage avec le panneau de commande

Cliquez sur [Réglage groupe] sur l'écran [Réglages Admin.]

## Cliquez sur [Ajouter].

| Réglage groupe  | Fer       | mer   |
|-----------------|-----------|-------|
|                 |           |       |
| G_01            | G_07      |       |
| G_02            | G_08      |       |
| G_03            | G_09      |       |
| G_04            | G_10      | 01/01 |
| G_05            |           |       |
| G_06            |           |       |
| Ajouter Changer | Effacer _ |       |

## Entrez le nom du groupe puis cliquez sur [OK].

Pour modifier ou supprimer les réglages d'un groupe, effectuez les opérations suivantes. Pour modifier le nom d'un groupe : Sélectionnez un groupe sur l'écran [Réglage groupe], cliquez sur [Changer] et renommez le groupe.

Pour supprimer un réglage :

Sélectionnez un groupe sur l'écran [Réglage groupe], cliquez sur [Effacer].

• Les groupes établis ici sont aussi utilisés avec les paramètres suivants. [Groupe sélect.] pour [Réglage dossier partagé], [Liste enreg. compte] (uniquement sur la RISO Console) et [Groupe] pour [Réglage utilisateur]

- Réglage avec la RISO Console
  - Cliquez sur [Réglage groupe] dans l'écran [Réglages Admin.]
  - - Cliquez sur [Ajouter un groupe].

| 21 KiSO Gonzole - Microsoft Internet Explorer                         |
|-----------------------------------------------------------------------|
| Bine Brout Aliciale Lefter 2019                                       |
| 🕞 Présédente 🔹 🐑 🔹 📓 🎧 🔑 Rechercher 🤺 Favoris 🤣 🔛 - 🌦 🔛 📙 🦓           |
| Adresse 💩 http://172.16.13.221/                                       |
| RISO RRSD Controle 🔒 Cill asso. 🖬 Admin Mode Admin                    |
| Réglage groupe                                                        |
| 22 Survel.                                                            |
| Ajouter, changer ou effacer "Groupe" pour reglage attribut uhisateur. |
|                                                                       |
| Ajouter un groupe                                                     |
| ∠ Scamer G. 01                                                        |
| Adnin. G 02                                                           |
| G 03                                                                  |
| G 04                                                                  |
| <u>G 05</u>                                                           |
| <u>G 06</u>                                                           |
| <u>G 07</u>                                                           |
| <u>G 08</u>                                                           |
| <u>G 09</u>                                                           |
| <u>6 10</u>                                                           |
| Retour à la liste en mode administrateur                              |
|                                                                       |
|                                                                       |
|                                                                       |
|                                                                       |

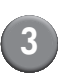

## Entrez le nom du groupe puis cliquez sur [OK].

• Pour modifier ou supprimer le réglage d'un groupe, sélectionnez un groupe sur l'écran [Réglage groupe] puis effectuez les opérations suivantes.

Pour modifier le nom d'un groupe : Renommez le nom du groupe puis cliquez sur [OK]. Pour supprimer le réglage :

Cliquez sur [Effacer ce groupe].

• Les groupes établis ici sont aussi utilisés avec les paramètres suivants. [Groupe sélect.] pour [Réglage dossier partagé], [Liste enreg. compte] (uniquement sur la RISO Console) et [Groupe] pour [Réglage utilisateur]

## Entrée d'index

Spécifiez le nom du bouton d'index affiché pour [Liste utilisateur] et [Destination mail] sur l'écran d' [Ouv.sess.] Les boutons d'index définis ici sont utilisés avec [Index] pour le [Réglage utilisateur].

Réglage avec le panneau de commande

- Cliquez sur [Entrée index] dans l'écran [Réglages Admin.]
  - Appuyez sur un bouton d'index pour le modifier.

|                                                                                                    | Fermer |
|----------------------------------------------------------------------------------------------------|--------|
| Définir le nom d'index à afficher dans liste utilisat<br>pour l'ouv.de session ou liste de destination mails. | eurs   |
| 0-9 a-e f-j k-o p-t                                                                                           | u-z    |
|                                                                                                    |        |
|                                                                                                    |        |
|                                                                                                    |        |

Entrez le nom de l'index puis cliquez sur [OK].

- Réglage avec la RISO Console
  - Cliquez sur [Entrée index] dans l'écran [Réglages Admin.]
    - Cliquez sur un bouton d'index pour le modifier.

| 🗿 RISO Console – Microsoft Internet Explorer                                                                                                    |                                                                                                    |
|----------------------------------------------------------------------------------------------------|----------------------------------------------------------------------------------------------------|
| Bchier Edition Affichage Fayoris Quitis 2                                                                                                    | AT                                                                                                    |
| 🔇 Précédente 🔹 🕥 - 🖹 📓 🏠 🔎 Rechercher 👷 Favoris 🤣 🍙 - چ 🚍 🛄 🦓                                                                                                    |                                                                                                    |
| Adresse a Hetp://172.16.13.221/                                                                                                    | Solution Solution Sol |
| RISO Console 🔒 Clik zesz. 🖬 Admin Mode Admin                                                                                                    |                                                                                                    |
| Entrée index                                                                                                    |                                                                                                    |
| 20 Suret.<br>Définir le nom d'index à afficher dans la liste utilisateurs pour l'ouv. de session ou la liste de destination mails.                                                                                                    |                                                                                                    |
| Caracters)<br>Sorver<br>Adron.<br>Inder<br>Inder<br>I |                                                                                                    |
| A) Territé                                                                                                    | Internet                                                                                                    |

3 Entrez le nom de l'index puis cliquez sur [OK].

## Réglage utilisateur

Lorsque [Réglage ouv. de session] est réglé sur [Requis], enregistrez les utilisateurs qui peuvent utiliser cette machine. Définissez les attributs utilisateur et limites d'utilisation.

#### <Description des réglages>

- Nom utilisateur Saisissez le nom utilisateur pour l'ouverture de session.
- Mot de passe temporaire Saisissez le mot de passe temporaire.
- Nom ouv. session PC Saisissez le nom d'ouverture de session PC utilisé lorsqu'un utilisateur enregistré exécute une tâche d'impression.
- Groupe

Utilisez ceci pour enregistrer les utilisateurs dans un maximum de trois groupes. [Réglage groupe] doit être préalablement configuré.

#### Index

Déterminez l'index auquel appartient un utilisateur enregistré. Le nom du bouton d'index doit être préalablement configuré à l'aide de [Entrée index].

#### Droits admin.

Déterminez d'accorder ou non les droits d'administrateur à un utilisateur enregistré. Valeur définie : Non, Oui

 Ouverture de session interdite/autorisée pour chaque mode

Déterminez les modes utilisables pour un utilisateur enregistré.

Valeur définie : Interdit, Autorisé

• Lire fichier CSV (uniquement sur la RISO Console)

Utilisez ceci pour lire le fichier de liste d'utilisateurs depuis un ordinateur vers le disque dur de la machine.

• Écrire sur fichier CSV (uniquement sur la RISO Console)

Utilisez ceci pour écrire le fichier de liste d'utilisateurs depuis le disque dur de la machine vers un ordinateur.

#### Limitation

Déterminez les limites de fonction pour le mode imprimante et le mode copie.

- Copie couleur/Copie 2 couleurs Déterminez d'autoriser ou non les utilisateurs enregistrés à effectuer des copies couleur. Valeur définie : Interdit, Autorisé
- Comptage copies couleur/Comptage copies 2 couleurs (uniquement lors de l'utilisation d'un lecteur de carte IC)
   Déterminez le nombre maximum de copies couleur autorisées.

Valeur définie : Pas limité, Limité (1-99999)

 Comptage copies monochromes (uniquement lors de l'utilisation d'un lecteur de carte IC)

Déterminez le nombre maximum de copies monochromes autorisées.

Valeur définie : Pas limité, Limité (1-99999)

### Réglage depuis le panneau de commande

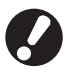

Avant de configurer le réglage utilisateur, configurez [Réglage groupe] et [Entrée index]. (Voir p. 19 à p. 20)

1

## Appuyez sur [Réglage utilisateur] depuis l'écran [Réglages Admin.].

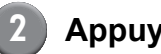

## Appuyez sur [Ajouter].

| Réglage utilisateur          | Fermer   |
|------------------------------|----------|
| Admin & M. Lopez             |          |
| J. Smith                     |          |
| 🛔 C. Carry                   | 01/01    |
| T. Yang                      |          |
| 👗 K. Tada                    |          |
| Tous 0-9 a-e f-j k-o p-t u-z |          |
| Ajouter Changer Effacer      | Carte IC |

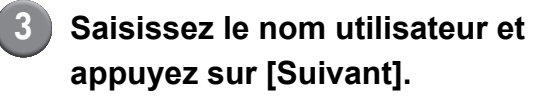

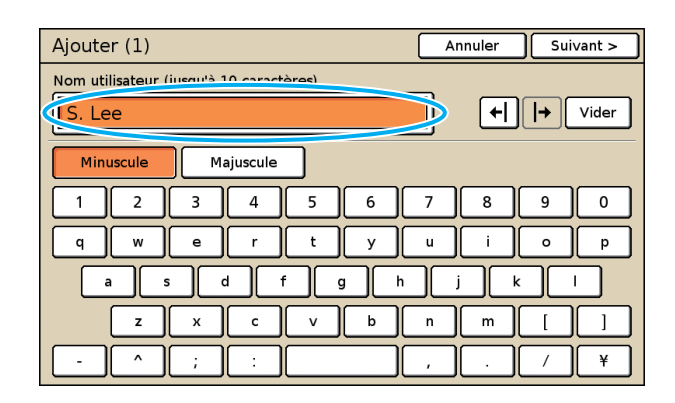

## Définissez le mot de passe temporaire et appuyez sur [Suivant].

| Ajouter (2)                                 | Annuler Suivant > |
|---------------------------------------------|-------------------|
| Mot de passe temporaire (0 - 16 caractères) |                   |
|                                             | Vider             |
| Minuscule                                   |                   |
| 1 2 3 4 5 6                                 | 7 8 9 0           |
| q w e r t y                                 | u i o p           |
| a s d f g h                                 | j k l             |
| z x c v b                                   | n m [ ]           |
| - ^ ; :                                     | , . / \           |

Saisissez à nouveau le mot de passe temporaire et appuyez sur [Suivant].

### Configurez les réglages.

| Ajouter (4)        |                 | A       | nnuler    | ок         |
|--------------------|-----------------|---------|-----------|------------|
| Nom utilisateur    | Nom ouv. sessio | on PC   | Groupe    |            |
| 🛓 S. Lee           | S. Lee          |         | (Pas entr | ée)        |
| Index              | Droits admin.   |         | (Pas entr | ée)        |
| p-t                | Non             | Oui     | (Pas entr | ée)        |
|                    |                 |         |           |            |
| ည် Mode imprimante | Interdit        | Autoris | é         | Limitation |
| 🖬 Mode copie       | Interdit        | Autoris | é         | Limitation |
| ∠ Mode scanner     | Interdit        | Autoris | é         |            |
|                    |                 |         |           |            |

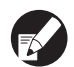

- Si [Nom ouv. session PC] est incorrect, les tâches ne peuvent être reçues depuis un ordinateur. Saisissez les informations et vérifiez qu'elles sont correctes.
- Veillez bien à configurer [Index].

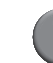

## Appuyez sur [OK].

Lors de l'utilisation d'une unité de numérisation, vous pouvez passer à la configuration des adresses e-mail. Suivez les messages sur-écran pour la configuration.

Lors de l'utilisation d'un lecteur de carte IC, l'écran suivant s'affiche.

| Confirmer                                |
|------------------------------------------|
| Enregistrer la carte d'authentification. |
|                                          |
|                                          |
|                                          |
|                                          |
|                                          |
| Fermer                                   |

Tenez la carte IC au-dessus du lecteur de carte IC.

- Pour changer ou supprimer un réglage utilisateur, exécutez les opérations suivantes.
   Pour supprimer un réglage : Sélectionnez un utilisateur sur l'écran [Réglage utilisateur] et appuyez sur [Effacer].
   Pour changer un réglage : Sélectionnez un utilisateur sur l'écran [Réglage utilisateur] et appuyez sur [Changer].
  - Lorsque les informations de carte IC sont enregistrées, l'icône d'utilisateur à à gauche du nom utilisateur est remplacée par l'icône de carte 2.

## Réglage depuis la RISO Console

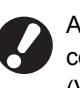

Avant de configurer le réglage utilisateur, configurez [Réglage groupe] et [Entrée index]. (Voir p. 19 à p. 20)

## Cliquez sur [Réglage utilisateur] depuis l'écran [Admin.].

## Cliquez sur [Ajouter utilisateur].

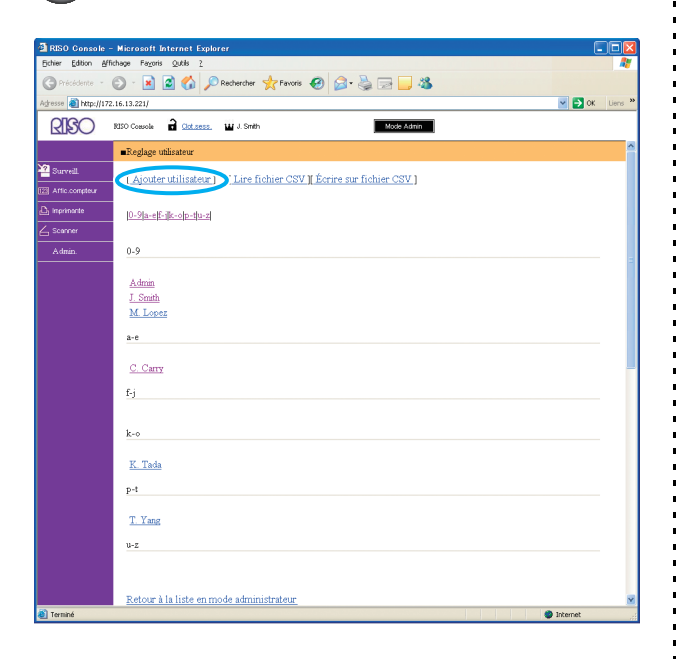

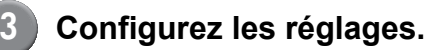

| 🗃 RISO Console – Mi       | crosoft Internet Explorer               |                                     |
|---------------------------|-----------------------------------------|-------------------------------------|
| Chief good ginting        | - 🙀 🔕 🔥 💭 Rechercher 🔶                  | Frank 🙆 🔿 - 🚴 🥽 🗖 28                |
| Adresse A http://172.16.1 | 3.221/                                  | V D OK Lers *                       |
|                           | ) Cossole 🔒 Civit sess. 🖬 J. Smith      | Mode Admin                          |
| •                         | Reglage utilisateur>Ajouter utilisateur | ^                                   |
| Surreill.                 |                                         |                                     |
| 22 Affic.compteur         | Nom util. (requis)                      | J. Smith (Jusqu'a 10 caracteres)    |
| D, imprimente             | Mot de passe temporaire (requis)        | •••• •••• - (Jusqu'a 16 caracteres) |
| 🛆 Scenner                 | Ré-entrer pour confirma                 | tion.                               |
| Admin.                    | Mot de passe temporaire (requis)        | •••••                               |
|                           | Nom ouv. session PC                     |                                     |
|                           | Droits admin.                           | ⊙ Non Oui                           |
|                           | Groupe                                  | (Pas entree) 💙 (Pas entree) 💙       |
|                           | Index                                   | fj v                                |
|                           | Mode imprimante                         | ⊙ Interdit                          |
|                           |                                         | 🗹 Impression couleur autorisée      |
|                           |                                         | Cpte impressions quadrichromie      |
|                           |                                         | 10000 (1-99999)                     |
|                           |                                         | Cpte impressions monochromes        |
|                           |                                         | 1 (1-99999)                         |
|                           | Mode copie                              | 🛇 Interdit 🛛 💿 Autorise             |
|                           |                                         | Copie couleur autorisée             |
|                           |                                         | Comptage copies quadrichromie       |
|                           |                                         |                                     |
|                           |                                         | Comptage copies monochromes         |
|                           |                                         | (1-99999)                           |
|                           | Mode scanner                            | O Interdit                          |
|                           | OK Annuler                              |                                     |
|                           |                                         |                                     |
| Carriné                   |                                         | Internet                            |

- Si [Nom ouv. session PC] est incorrect, les tâches ne peuvent être reçues depuis un ordinateur. Saisissez les informations et vérifiez qu'elles sont correctes.
- Veillez bien à configurer [Index].

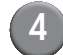

### Cliquez sur [OK].

Lors de l'utilisation d'un lecteur de carte IC, il faut enregistrer la carte IC sur la machine. (Voir p.24, étapes 5 à 9).

| 7 |  |
|---|--|

Pour changer ou supprimer un réglage utilisateur, sélectionnez un utilisateur sur l'écran [Réglage utilisateur] et exécutez l'opération suivante. Pour supprimer le réglage : Cliquez sur [Effacer cet utilisateur]. Pour changer un réglage :

Changez le réglage, puis cliquez sur [OK].

## Ajout d'un grand nombre d'utilisateurs (Réglage utilisateur)

Vous pouvez utiliser la RISO Console pour configurer simultanément un grand nombre d'utilisateurs depuis un ordinateur. Enregistrez le format (fichier CSV) sur l'ordinateur, saisissez les informations utilisateur, puis lisez à nouveau le fichier.

| 1 | Cliqu |
|---|-------|
| _ | depu  |

uez sur [Réglage utilisateur] depuis l'écran [Admin.].

2 Cliquez sur [Écrire sur fichier CSV] et enregistrez le fichier CSV sur un ordinateur.

| Colum     Edition     Affectives     Faceties     Q     Affectives     Q     Affectives     Affectives     Q     Affectives     Affectives                                                                                                    |
|----------------------------------------------------------------------------------------------------|
| Conceptions - Conception Conception Concepting Concepting Concepting Concepting Concepting Concepti |
| Advence @merph/1721.16.1.3221/ 20 Lune<br>RESO EXO Concols & Contact. W J Sonth<br>-Roglage utilisateur                                                                                                    |
| RESO 550 Council a Contactor W J Smith Mode Admin                                                                                                    |
| Reglage unlisateur                                                                                                    |
| No. of Control of Control of Cont |
| Airo constant<br>[Ajouter utilisateur] [Lire fichier CS]<br>[3] Attic constant                                                                                                    |
| Operative         []-9]a-c[[-1](c-0]o-t][a-2]           ∠         Scaver                                                                                                    |
| Admin. 0-9                                                                                                    |
| Admin<br>J.Smith<br>M.Lopes<br>are<br>C.Cany<br>Ej<br>k-o<br>K.Tada                                                                                                    |
| p-t<br>T_Yang<br>H-z                                                                                                    |
|                                                                                                    |
| Retour à la liste en mode administrateur                                                                                                    |

## Ouvrez le fichier CSV écrit et saisissez les informations utilisateur.

Saisissez les informations utilisateur selon le format, puis enregistrez les informations. Vous pouvez ajouter jusqu'à 300 utilisateurs.

## 4 Cliquez sur [Lire fichier CSV], puis lisez le fichier saisi.

| 🗿 RISO Console - Mic       | rosoft Internet Explorer                                                                                                    |                  |
|----------------------------|----------------------------------------------------------------------------------------------------|------------------|
| Echier Edition Affichage   | Pegoris Qublis 2                                                                                                    |                  |
| Grécédente - O             | - 🖹 🙆 ổ 🔎 Rechercher 👷 Favoris 🤣 🎧 - 🖕 🕞 🛄 🦓                                                                                                    |                  |
| Agresse 🗿 http://172.16.13 | 3.221)                                                                                                    | 🖌 🔁 OK 🛛 Liens 🌺 |
| RISO RISO                  | Cossole 🔒 Cisturess, 🔛 J. Smith Mode Admin                                                                                                    |                  |
| ∎B                         | Reglage utilisateur                                                                                                    | ^                |
| Surveill.                  | Ajouter utilisateur 1 (Line fichier CSV)) crire sur fichier CSV1                                                                                                    |                  |
| Affic.compteur             | Internet and the second second s |                  |
| 🛆 Imprimante               | 0-9 <u> a-ef-ilk-olp-tlu-z </u>                                                                                                    |                  |
| 💪 Scanner                  |                                                                                                    |                  |
| Admin. 0                   | )-9                                                                                                    |                  |
| ä                          | Admn<br>I South<br>M Loper<br>+e                                                                                                    |                  |
|                            | C. Carry                                                                                                    | -                |
| Ē                          | ij                                                                                                    |                  |
| k                          |                                                                                                    |                  |
| 1                          | K. Tada                                                                                                    |                  |
| P                          | b-t                                                                                                    |                  |
|                            | T. Yang                                                                                                    |                  |
| u                          | -2                                                                                                    |                  |
|                            |                                                                                                    |                  |
|                            | Retour à la liste en mode administrateur                                                                                                    |                  |
| Terminé                    |                                                                                                    | nternet          |

Lors de l'utilisation d'un lecteur de carte IC, il faut enregistrer la carte IC sur la machine. Voici la procédure d'enregistrement de carte IC.

5 Appuyez sur [Réglage utilisateur] depuis l'écran [Réglages Admin.] de la machine.

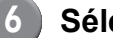

Sélectionnez le nom utilisateur.

| Réglage utilisateur | Fer             | mer   |
|---------------------|-----------------|-------|
| Admin               | 🛔 M. Lopez      |       |
| J. Smith            |                 |       |
| C. Carry            |                 | 01/01 |
| 🛔 T. Yang           |                 |       |
| 👗 K. Tada           | ]               |       |
| Tous 0-9 a-e f-j    | k-o p-t u-z     |       |
| Ajouter Changer     | Effacer _ Carte | IC    |

## 7

## Appuyez sur [Carte IC].

| Réglage utilisateur | Fe            | rmer  |
|---------------------|---------------|-------|
| Admin               | 🛔 M. Lopez    |       |
| 🛔 J. Smith          |               |       |
| 🛔 C. Carry          |               | 01/01 |
| 👗 T. Yang           |               |       |
| 🛔 K. Tada           |               |       |
| Tous 0-9 a-e f-j    | k-o p-t u-z   |       |
| Ajouter Changer     | Effacer Carte | к.    |

Le message "Enregistrer la carte d'authentification." s'affiche.

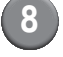

## Tenez la carte IC au-dessus du lecteur de carte IC.

Le message "L'enregistrement de l'utilisateur est terminé." s'affiche dès que la carte est enregistrée.

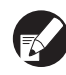

L'icône d'utilisateur à gauche du nom utilisateur est remplacée par l'icône de carte.

| Réglage utilisateur         | Fermer   |
|-----------------------------|----------|
| 🛔 Admin                     |          |
| Smith                       |          |
| C. Carry                    | 01/01    |
| T. Yang                     |          |
| 👗 K. Tada                   |          |
| All 0-9 a-e f-j k-o p-t u-z |          |
| Ajouter DChanger Effacer    | Carte IC |

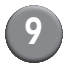

## Appuyez sur [Fermer].

Répétez les étapes 6 à 8 pour tous les utilisateurs.

## Réglage encre non RISO (uniquement sur le panneau de commande)

Lors de l'utilisation d'encre non RISO, configurez ce réglage pour chaque couleur d'encre.

#### <Description des réglages>

Interdit, Autorisé

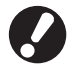

- Les problèmes suivants peuvent survenir lors de l'utilisation d'encre non RISO.
  - Décoloration des tirages et changement de la tonalité des couleurs en raison des performances d'encres différentes.
  - Décoloration des tirages ou endommagement de la tête d'encre (qui doit alors être remplacée) en raison d'une réaction chimique entre l'encre et les pièces en contact direct avec l'encre (tête d'encre, parcours d'encre, etc.)
  - Fuites d'encre (qui nécessitent le remplacement du parcours d'encre) entrainées par une pénétration de l'air dans le parcours d'encre, elle-même due à une réaction chimique entre l'encre et le parcours d'encre (tubes, etc.)
- Les dysfonctionnements et réductions de la performance du fait de l'utilisation d'encre non RISO ne sont pas couverts par la garantie ou le contrat d'assistance. La tête d'encre et le parcours d'encre sont des pièces onéreuses. En outre, le remplacement de ces pièces prend du temps.
- Selon la cartouche d'encre, il peut arriver que vous ne puissiez pas l'utiliser même quand le réglage est sur [Aut.].

Veuillez comprendre les risques associés à l'utilisation d'une encre non RISO avant de configurer les réglages suivants.

Appuyez sur [Réglage encre non RISO] sur l'écran [Réglages Admin.].

Sélectionnez [Aut.], puis appuyez sur [OK].

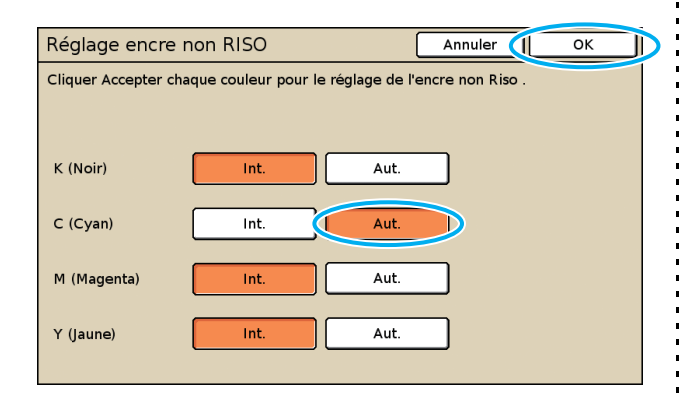

## 3 Vérifiez le contenu du message de confirmation, puis appuyez sur [Oui].

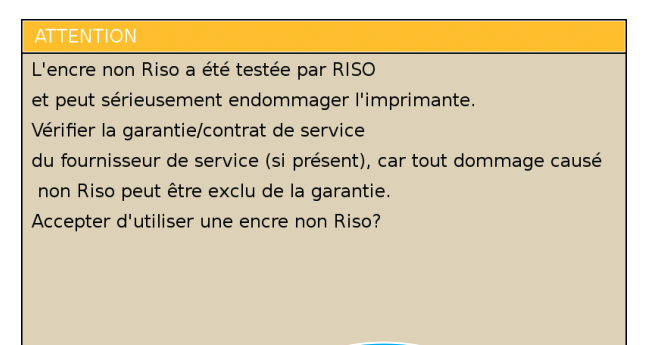

Oui

D

Non

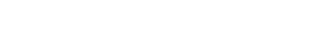

## Paramètres réseau

Ces paramètres sont requis pour connecter la machine à un environnement réseau.

#### <Description des paramètres>

Nom imprimante

Entrez le nom d'une imprimante affichée dans le réseau. Le nom ne doit pas dépasser les 16 caractères.

Serveur DHCP

Un serveur DHCP attribue automatiquement une adresse IP à chaque ordinateur client du réseau.

 Adresse IP, Masque sous-réseau, Adresse passerelle

Lorsque vous n'utilisez pas le serveur DHCP, spécifiez une adresse IP, un masque sous-réseau et une adresse passerelle.

Changer

Configurez les paramètres tels que le DNS, le serveur proxy et la connexion RISO Console.

### Paramétrage des détails du réseau avec le panneau de commande

#### <Description des paramètres>

DNS

Un nom de domaine est convertit en adresse IP.

Serveur proxy

L'accès de l'extérieur est contrôlé pour améliorer la sécurité. Spécifiez une adresse et un port.

- Connexion RISO Console Spécifiez un protocole pour connecter la RISO Console. HTTPS est un protocole HTTP auquel a été adjointe une fonction d'encryptage.
  - Cliquez sur [Réglage réseau] dans l'écran [Réglages Admin.]
- Configurez chaque réglage pour chacun des réseaux et cliquez sur [Changer].

## Configurez les détails pour le réseau et cliquez sur [OK].

| Changer                           | Annuler OK                                     |  |  |
|-----------------------------------|------------------------------------------------|--|--|
| DNS                               | 192. 168. 1. 10                                |  |  |
| Serveur proxy                     | Serveur proxy                                  |  |  |
| Pas utilisé                       | Utilisé                                        |  |  |
| Adresse                           | <b>192</b> . <b>168</b> . <b>1</b> . <b>20</b> |  |  |
| Port                              | 8080                                           |  |  |
| User name:                        | J.Smith                                        |  |  |
| Password:                         | *****                                          |  |  |
| Connexion RISO Console http https |                                                |  |  |

 Lorsque le proxy est réglé sur [Utiliser], spécifiez un nom d'utilisateur et un mot de passe.

 Lors du réglage avec la RISO Console, spécifiez un mode de transfert de réseau [Vit.liaison/Mode duplex]

## Limitation adresse IP

Spécifie les ordinateurs habilités à accéder à la machine.

#### <Description des paramètres>

- Adresse IP
- Masque sous-réseau
- Réglage avec le panneau de commande
  - Cliquez sur [Limitation adresse IP] dans l'écran [Réglages Admin.]

Sélectionnez [Limité] puis entrez une adresse IP et un masque de sous-réseau de l'ordinateur auquel l'accès sera accordé.

| Limitation adresse IP                                                                        | Annuler OK         |  |  |  |  |
|----------------------------------------------------------------------------------------------|--------------------|--|--|--|--|
| Permet de limiter l'utilisation de cette imprimante par adresse IP et masque de sous-réseau. |                    |  |  |  |  |
| Pas limité Limité                                                                            |                    |  |  |  |  |
| Adr. IP acceptable                                                                           | Masque sous-réseau |  |  |  |  |
| 192.168.1.101                                                                                | 255.255.255.       |  |  |  |  |
|                                                                                              | 255.255.255.255    |  |  |  |  |
|                                                                                              | 255.255.255.255    |  |  |  |  |
| 0.0.0.0                                                                                      | 255.255.255.255    |  |  |  |  |

- Pour accorder l'accès à un ordinateur spécifié Spécifiez le masque de sous-réseau de 255.255.255.255 pour l'adresse IP de l'ordinateur spécifié.
- Pour accorder l'accès à plusieurs ordinateurs Spécifiez le masque de sous-réseau de 255.255.255.0 pour l'adresse IP de chaque ordinateur.

Par exemple : lorsque l'adresse IP est définie sur "192.168.0.100", un ordinateur avec une adresse IP dans la plage de" 192.168.0. 0" à "192.168.0. 255" sera autorisé à accéder à la machine. Ceux avec les autres adresses ne le seront pas.

3

## Cliquez sur [OK].

## Répertoire des données numérisées

Enregistrer un ordinateur sur un réseau en tant que répertoire de stockage de données numérisées.

#### <Description des paramètres>

 Afficher nom Entrez le nom d'un répertoire de stockage. Le nom ne doit pas dépasser 20 caractères. Protocole de transfert
 Spécifiez [FTP], [SMB] ou [SMB (UNC)]

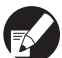

Les paramètres suivants varient en fonction du protocole spécifié. Une entrée ne peut pas dépasser 256 caractères.

Adresse IP ou URL serveur de stockage, Répertoire de stockage, Nom partagé répertoire, Répertoire de stockage, Nom ouv. session rép., MdP ouv. session rép.

- Réglage avec le panneau de commande
  - Cliquez sur [Rép.données numérisées] dans l'écran [Réglages Admin.]
    - Cliquez sur [Ajouter] afin d'afficher un écran pour ajouter un répertoire de stockage de scanner.

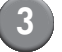

#### Configurez les réglages.

Quand vous spécfiez un serveur FTP comme protocole de transfert

| Ajouter                  |                | Annuler OK  |
|--------------------------|----------------|-------------|
| Afficher nom             |                |             |
| PDF                      |                |             |
| Protocole de transfert   |                |             |
| FTP                      | SMB            | SMB (UNC)   |
| Adresse IP ou URL served | ur de stockage |             |
| 192.168.2.120            |                |             |
| Répertoire de stockage   |                |             |
| data                     |                |             |
| Nom ouv. session rép.    | MdP ouv. s     | ession rép. |
| J.Smith                  | . ****         |             |

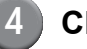

Cliquez sur [OK].

## Changement du réglage par défaut en mode copie/scanner

Modifiez le réglage par défaut lorsque l'ouverture de session n'est pas nécessaire pour l'accès à chaque mode.

Lorsque l'ouverture de session est nécessaire, les utilisateurs peuvent définir leur propre réglage par défaut. L'administrateur peut définir le réglage par défaut si les utilisateurs n'ont pas enregistré le leur, ou s'ils ont appuyé sur [Initialiser] après avoir enregistré leur propre réglage par défaut.

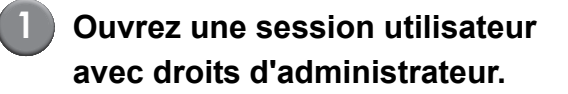

- Appuyez sur [Mode Admin].
- Appuyez sur [Copie] ou [Scanner].
- 4 Configurez les réglages copie ou numérisation.
  - Appuyez sur [Vérifier réglage] sur l'écran [Fonctions], puis vérifiez les réglages.

| Clôt.sess.          | ) 🗹 J. Smith          |                 | 凸 Au repos         | ) 💋 к 🔳 с 📘 м           | Y     |
|---------------------|-----------------------|-----------------|--------------------|-------------------------|-------|
| Prêt à co           | opier                 |                 |                    | Copies                  |       |
| Nom tâche:C         | OPY-1                 |                 |                    | 123                     | 2/1   |
| Basique             | Sélections            | Fonctions       |                    | 12-                     | · – · |
|                     |                       |                 |                    |                         |       |
| Vérifier<br>réglage | Enreg./appel<br>régl. | Sél. mise en pa | Copier et<br>pause | Copies<br>additionelles |       |
|                     |                       |                 |                    |                         |       |
| Enreg. dans         | Enreg. ds             | ADF num         | Taille             | Orig.                   |       |
| dossier             | archives              | & pause         | numérisation_      | format mixte            |       |
|                     |                       |                 |                    |                         | 1/2   |
| Effacer             |                       | Imprimer        | Qualité            | Contrôle                |       |
| ombre livre         | Impr. Multi-up        | Page/Date       | image 🔒            | gamma 🔒                 | _     |
|                     |                       |                 |                    |                         |       |
| Contrôle            | Niv couleur           | Durante         |                    | Assembler/              |       |
| image 🔒             | de base 🔒             | Programme       | Ajouter couvert    | intercal 🔒              |       |
|                     |                       |                 |                    |                         |       |

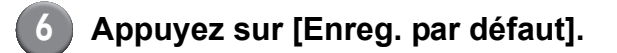

| Vérifier réglage        |                  | Annuler OK           |
|-------------------------|------------------|----------------------|
| 01 Cps.                 | = 1234           |                      |
| 02 Original             | = Ligne          |                      |
| 03 Taille reproduction  | = 100% (1:1)     |                      |
| 04 Bac d'alimentation   | = Auto           |                      |
| 05 Mode couleur         | = Auto           | 10                   |
| 06 Niveau numérisation  | = 3              | 1/3                  |
| 07 Recto verso/Recto    | = Recto -> Recto |                      |
| 08 Copier et pause      | = OFF            |                      |
| 09 Enreg. dans dossier  | = OFF            | T                    |
| 10 Enreg. dans archives | = OFF            |                      |
| Enreg. par défaut       | Initialiser      | Imprimer cette liste |

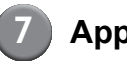

Appuyez sur [OK].

## Installation et désinstallation du pilote de l'imprimante

## Contenu du CD-ROM

Le CD-ROM fourni comprend un programme d'installation et un setup maker que vous trouverez dans les dossiers [Windows 32-bit] et [Windows 64bit]. Sélectionnez le dossier dont le nombre d'octets correspond à celui de votre système d'exploitation.

 Programme d'installation standard du pilote de l'imprimante

Ceci est un programme d'installation standard.

Setup Maker

Cet utilitaire sert à créer un programme d'installation rapide. Utilisez cet utilitaire pour créer un programme d'installation avec paramètres personnalisés.

## **Programmes d'installation**

Il y a deux programmes d'installation.

- Programme d'installation standard Ceci est le programme d'installation enregistré sur le CD-ROM. Lors de l'utilisation de ce programme d'installation, chaque utilisateur doit configurer les options du pilote de l'imprimante.
- Programme d'installation rapide
   Ce programme d'installation est créé à l'aide du
   Setup Maker.

(Pour plus d'informations sur la création de ce programme d'installation, voir "Utilisation de Setup Maker pour créer le programme d'installation rapide".)

Vous pouvez utiliser le programme d'installation rapide pour installer le pilote de l'imprimante avec paramètres personnalisés. Les utilisateurs peuvent commencer à utiliser le pilote de l'imprimante pour imprimer depuis un ordinateur immédiatement après, sans avoir à configurer les réglages. Ceci est utile lorsque le pilote de l'imprimante doit être installé par de nombreux utilisateurs.

Ceci peut également servir pour gérer et opérer l'imprimante, comme le réglage de [Impression r./ verso] et [Noir] sur leurs valeurs par défaut ou la limite d'utilisation de l'impression couleur. Les réglages suivants peuvent être personnalisés.

- · Restrictions du mode couleur
- Préférences d'impression par défaut
- Réglages de la boîte de dialogue [Propriétés] pour [Imprimantes et télécopieurs]

## Utilisation de Setup Maker pour créer le programme d'installation rapide

Installez le pilote de l'imprimante avec le programme d'installation standard.

### (2)

#### Configurez les réglages.

Configurez les préférences d'impression par défaut et les réglages de la boîte de dialogue [Propriétés] pour [Imprimantes et télécopieurs].

## Lancez Setup Maker.

Double-cliquez sur [SetupMaker.exe] Ce fichier est situé dans le dossier [SetupMaker] sous le dossier [Windows 64-bit] (ou [Windows 32-bit]) du CD-ROM.

Choisissez le dossier dont le nombre d'octets correspond à votre système d'exploitation. Autrement, l'installation ne commencera pas.

```
Suivez les messages affichés pour configurer le réglage.
```

Le programme d'installation rapide est créé.

## Installation du pilote de l'imprimante

## Installation du pilote de l'imprimante avec le programme d'installation standard

Insérez le CD-ROM dans l'ordinateur pour lancer l'assistant d'installation.

Suivez les instructions affichées pour l'installation. Après l'installation du pilote de l'imprimante, redémarrez l'ordinateur.

Pour plus d'informations sur cette méthode d'installation, voir "Installation du pilote de l'imprimante" dans le "Guide de base".

## Installation du pilote de l'imprimante avec le programme d'installation rapide

Double-cliquez sur le fichier d'installation rapide [QuickSetup.exe], et suivez les instructions affichées pour l'installation. Après l'installation du pilote de l'imprimante, redémarrez l'ordinateur.

## Désinstallation du pilote de l'imprimante

## Pour les utilisateurs de Windows 8, Windows 8.1, Windows Server 2012, Windows Server 2012 R2

Ouvrez l'écran "Applications" et cliquez sur [Programme de désinstallation] dans le groupe "ComColor RISO".

Suivez les instructions qui s'affichent pour désinstaller l'application. Une fois que le pilote de l'imprimante a été désinstallé, redémarrez l'ordinateur.

### Pour d'autres systèmes d'exploitation

Depuis la barre de tâches, sélectionnez [Démarrer] → [Tous les programmes] (ou [Programmes]) → [RISO] → [ComColor] → [Programme de désinstallation]. Suivez les instructions affichées pour la désinstallation. Après la désinstallation du pilote de l'imprimante, redémarrez l'ordinateur.

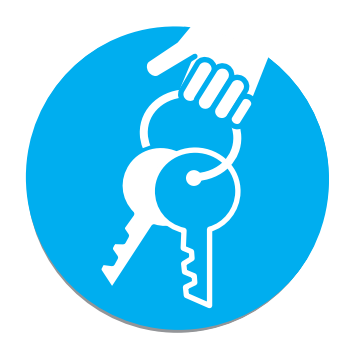

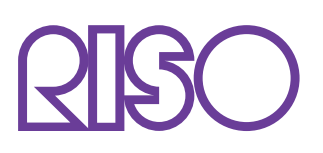

Copyright © 2014 RISO KAGAKU CORPORATION